# Start Here

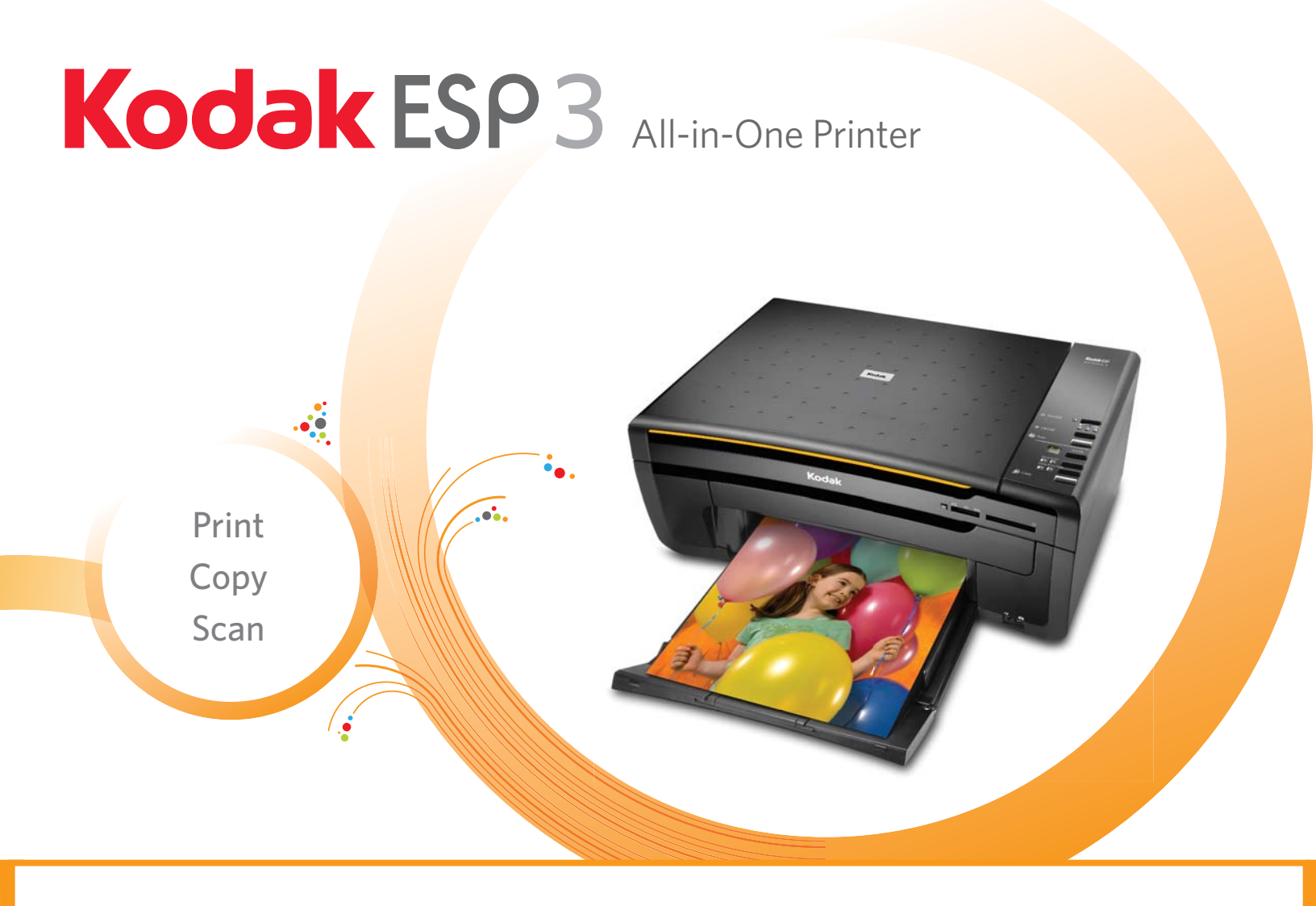

**Note:** A USB 2.0 (High Speed) cable is required to connect your Kodak All-in-One printer to your Windows or Macintosh OS computer.

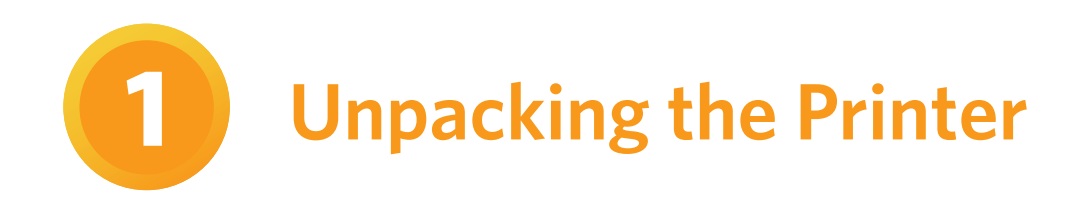

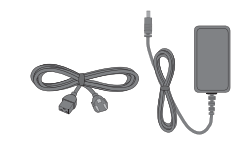

Power Cord and Adapter

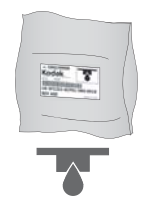

Printhead

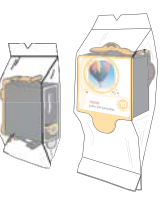

Ink Cartridges

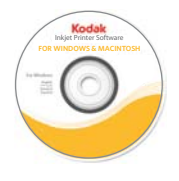

Software and User Guide CD

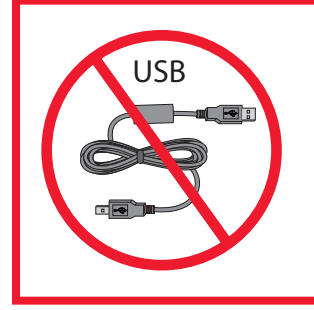

▲ Do not connect the USB cable to the printer until instructed during software installation.

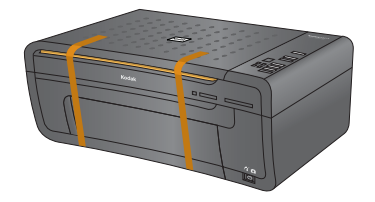

**a)** Remove all orange shipping tape and any foam pieces from the outside of the printer.

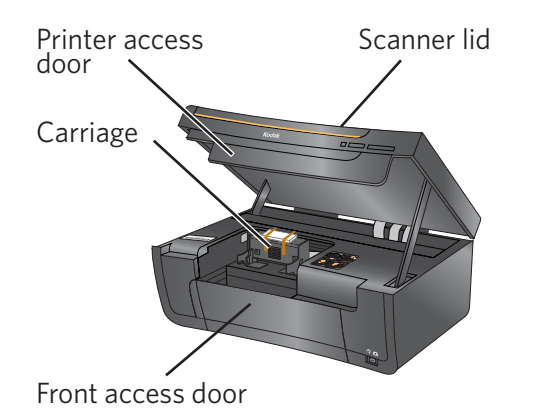

- **b)** Lift the printer access door.
- c) Remove all orange shipping tape and any foam pieces from the inside of the printer.

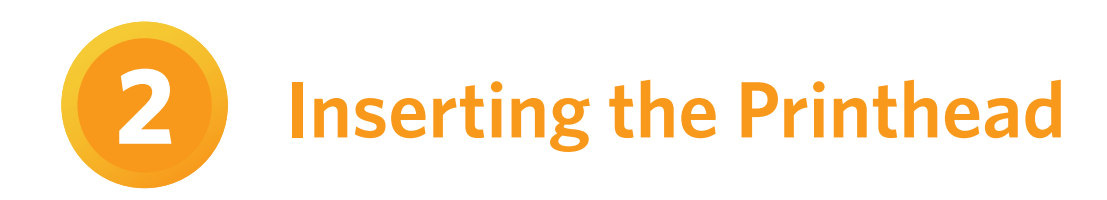

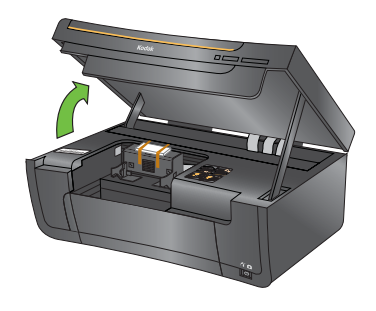

**a)** Lift the printer access door.

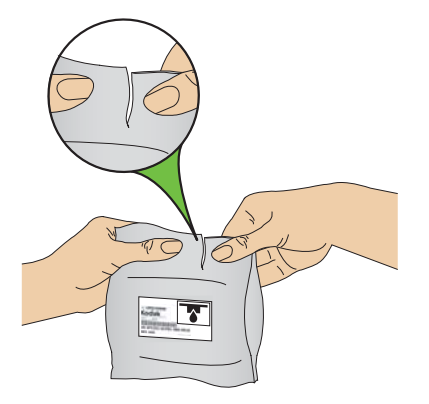

- **b)** Remove the printhead from its bag.
  - ▲ Insert the printhead immediately upon opening sealed bag. The printhead is fragile, handle carefully.

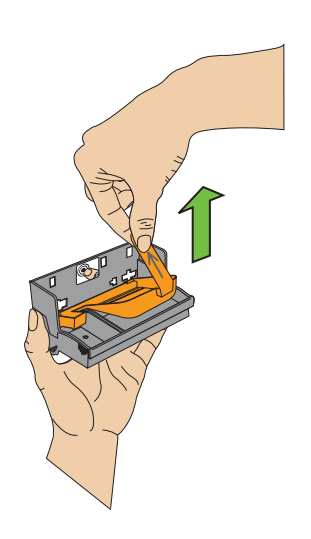

**c)** Pull on the orange tab to remove the protective retainer.

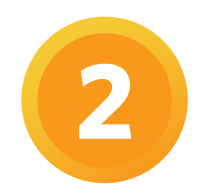

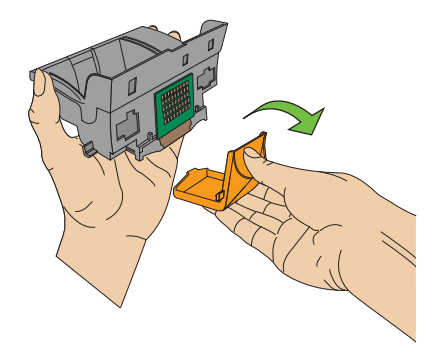

- **d)** Carefully remove and discard the orange protective cap.
  - $\triangle$  Do not touch the copper-colored contacts.

#### Carriage

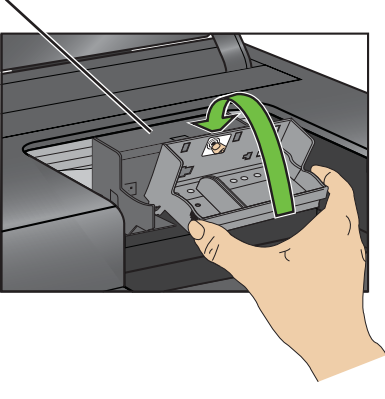

**e)** Place the printhead into the carriage. Insert at the angle shown.

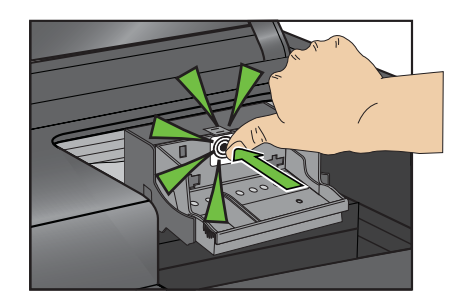

**f)** Push **firmly** against the target label of the printhead until you hear a **loud snap**.

**3** Inserting the Ink Cartridges

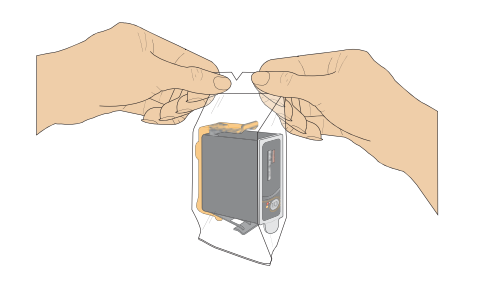

- a) Remove the black ink cartridge from its bag.
  - ▲ Insert ink cartridges immediately upon opening sealed bag.

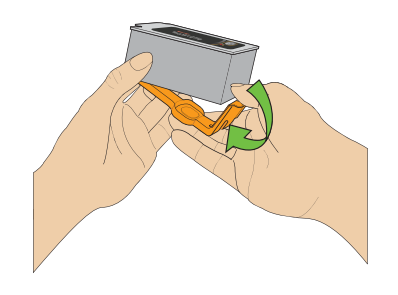

**b)** Carefully remove and discard the orange cap. Handle ink cartridges carefully to avoid ink transfer.

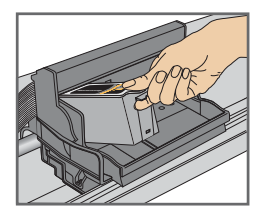

**c)** Insert the black ink cartridge into the printhead.

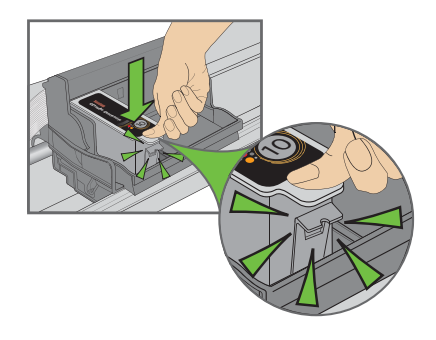

**d)** Press down on the ink cartridge until you hear it click into position.

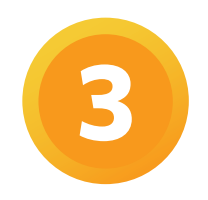

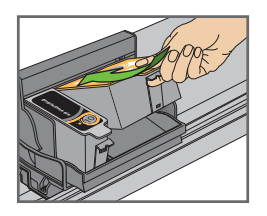

**e)** Open and uncap the color ink cartridge. Insert it into the printhead.

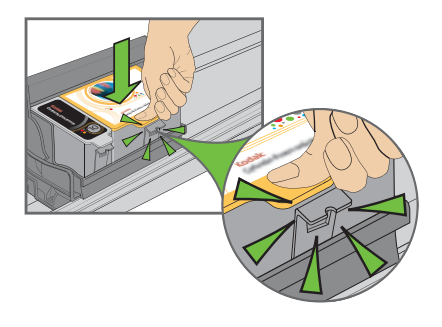

**f)** Press down firmly on the ink cartridge until you hear it click into position.

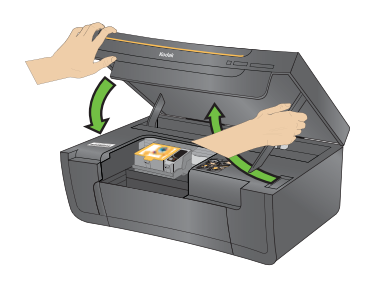

**g)** Close the printer access door.

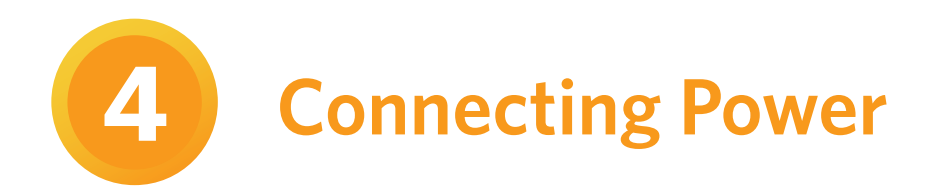

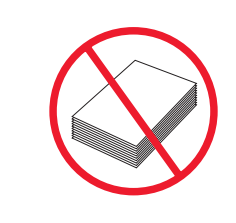

⚠️ Do not load paper until after software installation is complete.

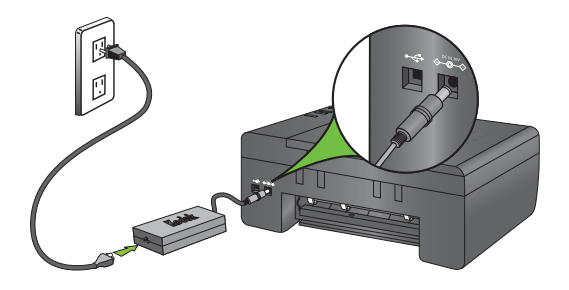

- a) 1. Connect the power cord and adapter.2. Connect adapter to printer.
  - 3. Connect to power source.

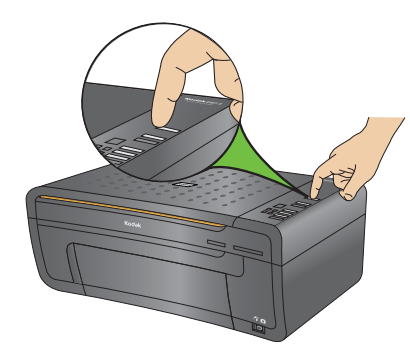

b) Press ON 🛈 .

A flashing "E" in the quantity window indicates the printhead is not installed correctly. Remove the ink cartridges and reinstall the printhead.

**Installing Windows Software** 

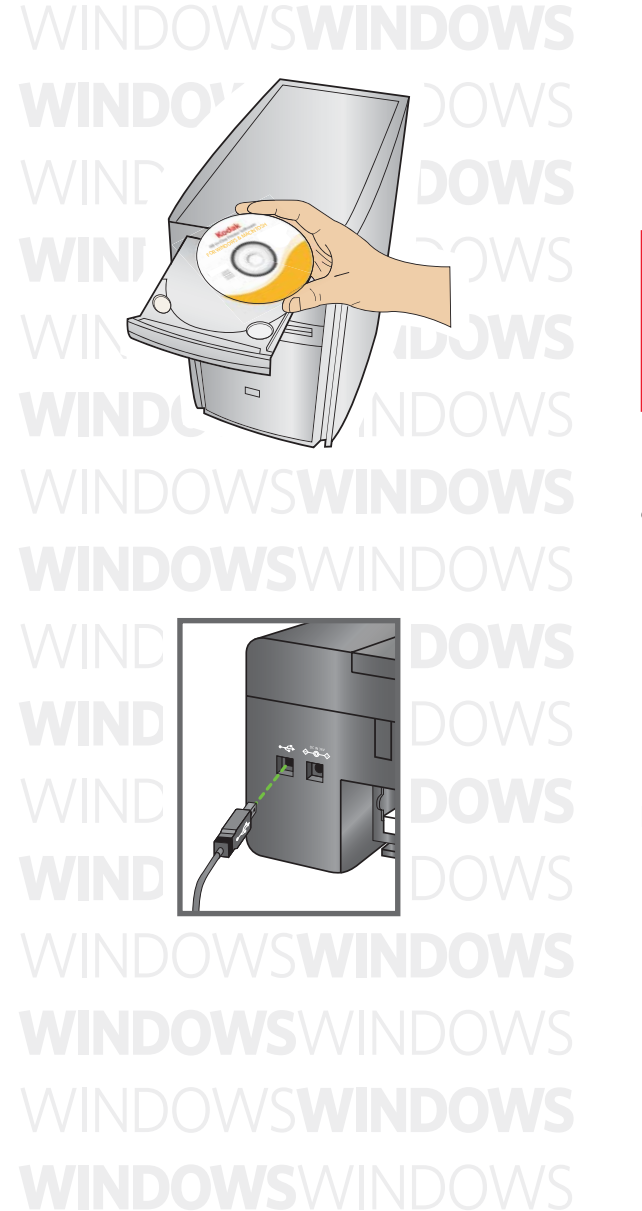

### WINDOWS

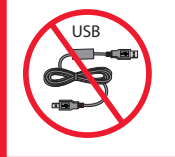

▲ Do not connect the USB cable to the printer until instructed during software installation.

a) Load the Kodak Inkjet Printer Software CD into the CD-ROM drive. Follow the on-screen prompts when the instructions appear.

If instructions do not appear, click **Start**, then **Run**. Select CD-ROM drive and type setup.exe, then press **ENTER**.

**b)** Connect the USB cable to the printer when instructed. Continue to follow the on-screen prompts until installation is complete.

#### Setting your KODAK All-in-One Printer as the default on your WINDOWS OS

WINDOWS XP:Start ▶ Printers and FaxesRight-click the icon for the printer you want to use as the default printer, and<br/>then click Set As Default Printer.

WINDOWS VISTA: Start ► Control Panel ► Hardware and Sound ► Printers Right-click on the printer you want to use, and then click Set As Default Printer.

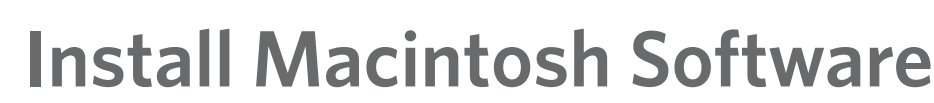

### MACINTOSHMACINTOSH MACINTOSHMACINTOSH

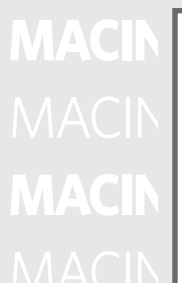

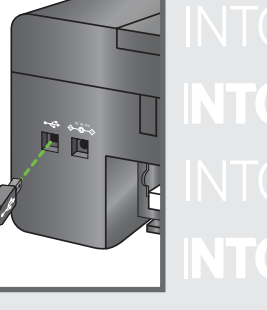

### MACINTOSH

- a) Connect the USB cable to the printer and your Macintosh computer.
- **b)** Load the Kodak Inkjet Printer Software CD into the CD-ROM drive.

The Kodak Inkjet Printer software installer window should be displayed. If not, double-click the Kodak Inkjet Printer Software CD icon on the desktop. Follow the on-screen prompts until installation is complete.

#### Setting your KODAK All-in-One Printer as the default on your MACINTOSH OS

MAC OS X defaults to the printer most recently added. To change the default printer, follow these steps:

- 1. From the print dialog, choose Edit Printer List from the Printer pop-up menu.
- 2. Select a printer from the Printer List.
- 3. Choose *Make Default* from the Printer's menu.

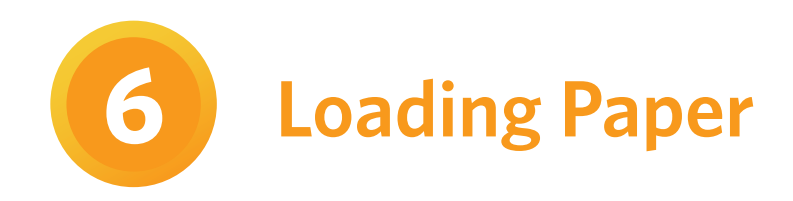

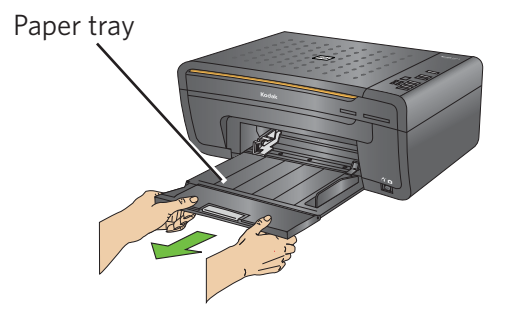

**a)** Lower the front access door and pull the paper tray all the way out.

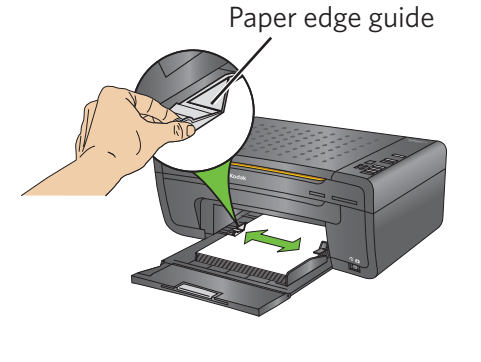

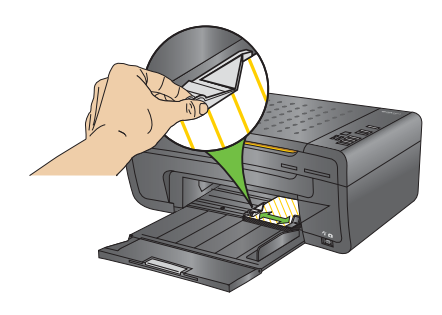

- **b)** Insert a small stack of 5 to 10 sheets of plain paper into the paper tray. Squeeze the paper edge guide and slide it guide against the left edge of the paper.
  - $\triangle$  Leave the paper tray extended.

**NOTE:** For photo paper, insert a stack of paper into the paper tray face down.

 $\triangle$  Leave the paper tray extended.

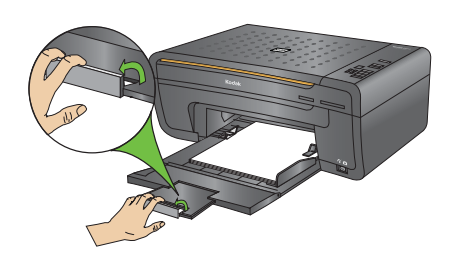

c) Flip up the paper stop.

### **Home Center Software**

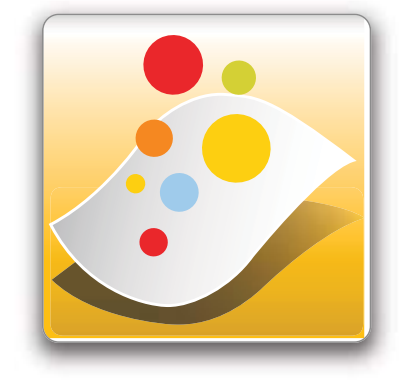

### **Home Center Software for Windows**

You can use Kodak Home Center to browse, print, copy, scan, order supplies, and configure your AiO Printer from the computer.

### Home Center Software for Macintosh

You can use Kodak Home Center to order supplies and configure your AiO Printer from the computer.

#### **Limited Warranty**

Kodak warrants Kodak consumer electronic products and accessories ("Products"), excluding batteries, to be free from malfunctions and defects in both materials and workmanship for one year from the date of purchase. Retain the original dated sales receipt. Proof of the date of purchase will be required with any request for warranty repair.

#### Limited Warranty Coverage

Warranty service is only available from within the country where the Products were originally purchased. You may be required to send Products, at your expense, to the authorized service facility for the country where the Products were purchased. Kodak will repair or replace Products if they fail to function properly during the warranty period, subject to any conditions and/or limitations stated herein. Warranty service will include all labor as well as any necessary adjustments and/or replacement parts. If Kodak is unable to repair or replace a Product, Kodak will, at its option, refund the purchase price paid for the Product provided the Product has been returned to Kodak together with proof of the purchase price paid. Repair, replacement, or refund of the purchase price are the sole remedies under this warranty. If replacement parts are used in making repairs, those parts may be remanufactured or may contain remanufactured materials. If it is necessary to replace the entire Product, it may be replaced with a remanufactured Product. Remanufactured Products, parts and materials are warranted for the remaining warranty term of the original Product, or 90 days after the date of repair or replacement, whichever is longer.

#### Limitations

This warranty does not cover circumstances beyond Kodak's control. This warranty does not apply when failure is due to shipping damage, accident, alteration, modification, unauthorized service, misuse, abuse, use with incompatible accessories or attachments (such as third party ink or ink tanks), failure to follow Kodak's operation, maintenance or repacking instructions, failure to use items supplied by Kodak (such as adapters and cables), or claims made after the duration of this warranty. KODAK MAKES NO OTHER EXPRESS OR IMPLIED WARRANTY FOR THIS PRODUCT, AND DISCLAIMS THE IMPLIED WARRANTIES OF MERCHANTABILITY AND FITNESS FOR A PARTICULAR PURPOSE. In the event that the exclusion of any implied warranty is ineffective under the law, the duration of the implied warranty will be one year from the purchase date or such longer period as required by law. The option of repair, replacement, or refund is Kodak's only obligation. Kodak will not be responsible for any special, consequential or incidental damages resulting from the sale, purchase, or use of this product regardless of the cause. Liability for any special consequential or incidental damages (including but not limited to loss of revenue or profit, downtime costs, loss of the use of the equipment, cost of substitute equipment, facilities or services or claims of your customers for such damages resulting from the purchase, use or failure of the Product), regardless of cause, or for breach of any written or implied warranty is expressly disclaimed.

#### **Your Rights**

Some states or jurisdictions do not allow exclusion or limitation of incidental or consequential damages, so the above limitation or exclusion may not apply to you. Some states or jurisdictions do not allow limitations on how long an implied warranty lasts, so the above limitation may not apply to you. This warranty gives you specific rights, and you may have other rights which vary from state to state or by jurisdiction. Your statutory rights are not affected.

#### **Outside the United States and Canada**

In countries other than the United States and Canada, the terms and conditions of this warranty may be different. Unless a specific Kodak warranty is communicated to the purchaser in writing by a Kodak company, no warranty or liability exists beyond any minimum requirements imposed by law, even though defect, damage, or loss may be by negligence or other act.

### **Safety Information**

- Read and follow these instructions before using KODAK products.
- Always follow basic safety procedures.
- Follow all warnings and instructions marked on the equipment.

#### A WARNING STATEMENTS

- Do not expose this product to liquid, moisture, or extreme temperatures. KODAK AC adapters are intended for indoor use only. The use of controls, adjustments, or procedures other than those specified herein may result in exposure to shock and/or electrical or mechanical hazards.
- Keep ink cartridges out of reach of children. Ink may be harmful if swallowed.
- Do not place your All-in-One Printer on an unstable cart, stand, bracket, or table. Injury to persons and damage to the equipment may occur.
- The use of an accessory attachment that is not recommended by Kodak, such as an AC adapter, may cause fire, electric shock, or injury.
- Pushing objects through the equipment openings can result in an electric shock or risk of fire.

#### CAUTIONARY STATEMENTS

- Adjust only those controls covered in the operating instructions.
- Do not disassemble this product; there are no user-serviceable parts inside. Refer servicing to qualified service personnel.
- The AC adapter power supply is equipped with 3-wire grounding type plugs. If you cannot insert the plug into the power outlet, contact an electrician to check or replace the power outlet.
- Do not plug the AC adapter into a household extension cord.
- If the power cord or plug is frayed or damaged, the equipment gets wet, or the equipment does not operate normally when the operating instructions are followed, unplug your All-in-One Printer from the power outlet and contact Kodak qualified service personnel for further instructions.
- For added protection from damage during a lightning storm, or any time when your All-in-One Printer and it's associated AC adapter will be left unused for long periods of time, unplug the AC adapter from the power outlet and any attached fax line from the printer.
- To prevent your All-in-One printer from overheating do not place it near a heat register, or install it in a cabinet without proper ventilation.
- Do not use your All-in-One Printer near water or spill liquid on it.
- Unplug the equipment from the wall outlet before cleaning.
- Dropping your All-in-One Printer may damage the housing and result in extensive damage that will require repair by a qualified technician to restore normal operation.
- Excessive dust levels may damage internal parts.

For more information, go to <a href="http://www.kodak.com/go/MSDS">www.kodak.com/go/MSDS</a>

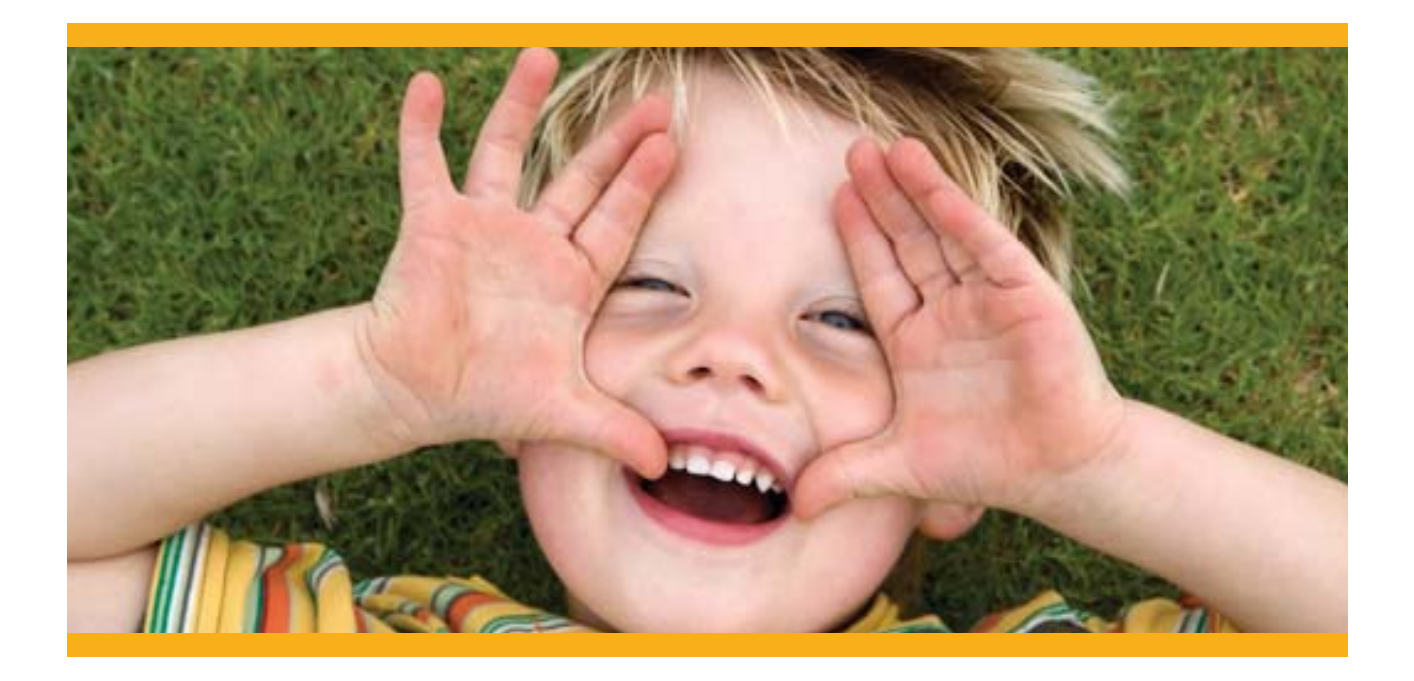

#### **Registration has its rewards- including a terrific offer.**

Register your KODAK All-in-One Printer and get great support, expert tips, free software downloads- **plus a phenomenal deal on inkjet supplies to get you started.** Simply register right away when prompted during software installation or on the web at <u>www.kodak.com/go/register</u>. Registration takes a minute- but the rewards are lasting.

Inkjet supplies offer valid for U.S. residents only.

Blank

## **THANK YOU**

### FOR PURCHASING THIS KODAK ALL-IN-ONE PRINTER. KODAK PROVIDES SEVERAL METHODS TO HELP YOU TROUBLESHOOT YOUR PRINTER.

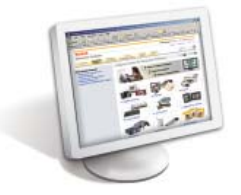

For questions or assistance on installation, parts, or operation, please visit www.kodak.com/go/aiosupport.

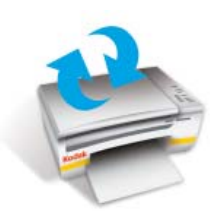

Make sure that you have the most up-to-date software, firmware and Help files from the Web. Visit <u>www.kodak.com/go/downloads</u> to download the latest files.

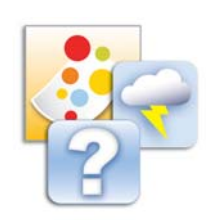

The **User Guide** is installed with your KODAK Inkjet Printer Software and is located here: WINDOWS OS: Start > Programs > Kodak > User Guide MACINTOSH OS: Library > Documentation > Kodak AiO Printers

Further, you can access topics for troubleshooting through Home Center by clicking the question mark (?) button at the top right-hand corner of the menu bar. In the Help panel, select **Troubleshoot**.

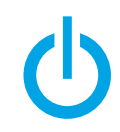

If your printer is not responding, attempt to power cycle the printer by unplugging the printer. Wait 5 seconds, and then plug the power cord back into the printer.

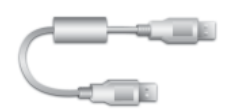

You should also confirm that you are using a USB 2.0 (High Speed) cable. USB 2.0 cables can be purchased online at <a href="http://www.kodak.com/go/usbcable">www.kodak.com/go/usbcable</a> or at your local retailer.

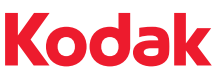

Eastman Kodak Company Rochester, NY 14650 U.S.A. © Eastman Kodak Company, 2009 MC/MR/TM: Kodak, EasyShare.

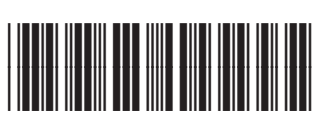

1K3688

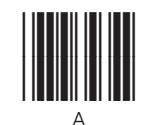

Printed in The Bluetooth® trademarks are owned by the Bluetooth SIG, Inc. Windows® is a registered trademark of Microsoft Corporation Macintosh® is a registered trademark of Apple Computer, Inc.